2018/5/7

## 日本形成外科学会会員マイページ 専門医単位 自由登録の方法

「形成外科学会主催以外の共通講習(E ラーニング含む)」の単位を登録する事が出来ます。 「形成外科学会主催の講習会」はシステム上に講習会が登録されておりますので、個別登録 画面より、登録を行って下さい。

①会員マイページログイン画面の「専門医」タブの「専門医単位記録」ボタンから専門医管 理画面を開きます。

| () 日本刑                    | 《成外科学会 会員 🔻   | マイページ      |       |        |            |       |                                                  |
|---------------------------|---------------|------------|-------|--------|------------|-------|--------------------------------------------------|
| НОМЕ                      | お知らせ          | 会員情報更新     | 会費の確認 | お問い合わせ | 専門医        | ログアウト |                                                  |
| 学会からのお                    | 知らせ           |            |       |        | 1          | クリック  | <ul> <li>■ パスワードの変更</li> <li>■ お問い合わせ</li> </ul> |
| 件名                        |               |            | カテゴリ  | - 3    | 公開日        |       | HOME                                             |
| 会費決済は手元に;                 | コードが届いてから約2週間 | 後に可能となります。 | 学会通信  | 1 2    | 2017-06-29 |       |                                                  |
| - <sup>覧へ</sup><br>システム管理 | 君からのお知らせ      |            |       |        |            |       |                                                  |
| 件名                        |               |            | カテゴリ  | -      | 公開日        |       |                                                  |
| 一覧へ                       |               |            |       |        |            |       |                                                  |

②専門医管理画面の「専門医講習単位記録」ボタンから、専門医講習単位記録画面を 開きます。

| 日本形成外科学会 会員マイページ                              |              |                                                    |            |        |      |       |                      |  |  |
|-----------------------------------------------|--------------|----------------------------------------------------|------------|--------|------|-------|----------------------|--|--|
| НОМЕ                                          | お知らせ         | 会員情報更新                                             | 会費の確認      | お問い合わせ | 専門医  | ログアウト | •                    |  |  |
| 専門医管理 本ベ                                      | ージでは専門医の申請   | 青、更新に関わる単位の                                        | D管理ができます。  |        |      |       | パスワードの変更<br>取 お問い合わせ |  |  |
| <b>基本情報</b><br>專門医認定状況                        |              |                                                    |            |        |      |       | HOME                 |  |  |
| 専門医番号<br>医籍登録番号                               |              | 取得年月                                               | 月日<br>录時氏名 |        | 更新回数 | 1     |                      |  |  |
| ※機構専門医取得の際に必要とな                               | いますので、医籍登録番  | 号ならびに登録時の氏名を                                       | 入力してください。  |        |      |       |                      |  |  |
| 基本情報を更新                                       |              |                                                    |            |        |      |       |                      |  |  |
| 記録(雑誌)・登録<br>南門医講習単位記録 共通講習、領域講習の単位管理と記録ができます |              |                                                    |            |        |      |       |                      |  |  |
| 単位認定決済                                        | <b>②</b> クリッ | ・<br>か<br>か<br>か<br>た<br>講習の<br>う<br>ま<br>す<br>します | 決済ができます    |        |      |       |                      |  |  |
| 分野指導医セミナー受講員                                  | 1録 指導医更新の    | ための記録の確認・登録が                                       | できます       |        |      |       |                      |  |  |

③専門医講習単位記録画面の「単位自由登録」ボタンから自由登録画面を開きます。

| ● 日本形成外科学会 会員マイページ                                                                                                    |          |                                                                |                                                 |                                                    |         |        |       |            |  |
|----------------------------------------------------------------------------------------------------|----------|----------------------------------------------------------------|-------------------------------------------------|----------------------------------------------------|---------|--------|-------|------------|--|
| ŀ                                                                                                    | ЮМЕ      | お知らせ                                                           | 会員情報更新                                          | 会費の確認                                              | お問い合わせ  | 専門医    | ログアウト |            |  |
| 専門医管                                                                                                    | 管理 本ページ  | では専門医の申詞                                                       | 請、更新に関わる単位の                                     | )管理ができます。                                          |         |        |       | ੇ パスワードの変更 |  |
|                                                                                                    |          | 次同事就又会行                                                        | Ftyc直浜を在り内に取得し                                  | も単位の会計を自動計算                                        | 1.#7    |        |       | ■ お問い合わせ   |  |
| 専門医更新                                                                                                    | 所用講習単位記錄 | <ul> <li>大回夏新 かど</li> <li>下記に示す単位</li> <li>2019年度更新</li> </ul> | 中から増加す年以内に取得し<br>立数は機構専門医フルカウン<br>以前の方は暫定期間ですので | た単位の吉祉を自動計算<br>トが必要な方の単位です<br>5、 <u>個別にご確認ください</u> | <u></u> |        |       | HOME       |  |
|                                                                                                    | 項目       | 単位数                                                            |                                                 | 項目                                                 | 単位数     | 最小15単位 |       |            |  |
| 共通講習 合計                                                                                                    | 単位 医療安全  | 3単位<br>1単位                                                     | 【以上必須、最大10単位<br>「以上必須                           | 領域講習 合計                                            |         | 最大31単位 |       |            |  |
| 必須講習                                                                                                    | 感染対策     | 1単位                                                            | 以上必須                                            |                                                    |         |        |       |            |  |
|                                                                                                    | 医療倫理     | 1単位                                                            | 以上必須                                            |                                                    |         |        |       |            |  |
| その他                                                                                                    |          | (0~/                                                           | 里位)                                             |                                                    |         |        |       |            |  |
| G河単位登録                これまで受講した講習会受講記録を登録することが             できます。               ジ術集会などでカード受付を             行った講習の決済ができま             す。                 ・             参加証の画像データを用意の上、登録ください。               単位認定決済               年のご定決済 |          |                                                                |                                                 |                                                    |         |        |       |            |  |
| 単位自由登録 形成外科学会主催以外の共通講習(Eラーニング合<br>む)を登録する事ができます。                                                                                                    |          |                                                                |                                                 |                                                    |         |        |       |            |  |
| ③クリック                                                                                                    |          |                                                                |                                                 |                                                    |         |        |       |            |  |

④自由登録画面が開きますので、登録に必要な情報を入力します。

- **⑤「参照」**ボタンをクリックし、受講証明画像を選択します。
- ⑥「アップロード」ボタンをクリックし、画像をアップロードします。
- ⑦「自由登録する」ボタンをクリックし、登録します。

| 専門医講習単位記録 自由                         | 登録                           |                  |                                     |                         |                           |
|--------------------------------------|------------------------------|------------------|-------------------------------------|-------------------------|---------------------------|
| 形成外科学会主催以外の共通講習、<br>形成外科学会主催の講習は個別登録 | 、またはEラーニングの。<br>漫画面より、登録を行って | か登録す ④単位法        | 登録に必要な                              | 情報を入力し                  | 、て下さい。                    |
| 講習会                                  | 名                            | 講習形              | 能                                   | 講習種                     | 別                         |
| 000講習会                               |                              | 通常の講習会           | T                                   | 医療安全                    | •                         |
| 開催日 開始時<br>2018/05/07 13:30 、        | 持刻 終了時刻<br>14:30             | 講演時間(H) E        | ラーニング受講案計時間(H)<br>▼                 | 単位数 講習<br>1 T (こつ<br>最大 | 弾位は1時間<br>ゆき1単位<br>、2単位まで |
| <b>半角コロン</b> も含め<br>都道府県             | ってご入力下さい <br>王催              | 諸名               |                                     | 主催種別                    |                           |
| ▼「「「「「」」「「」」                         | OOO病院                        |                  | 医療機                                 | 関王催                     |                           |
| 備<br>メモ欄等にお使い下さい。                    | 考欄                           | 受<br>ファイル・<br>アー | き講証明画像<br>を選択 選択されてい;<br>ドしたファイルを表示 | ŧth                     | <b>0</b> / у / / /        |
| 登録画面を閉じる                             | ⑤ブラウザの違                      | いにより             |                                     | É                       | 由登録をする                    |
|                                      | 「参照」や「フ                      | ァイルを選択」          |                                     |                         |                           |
|                                      | と表示されま                       |                  | ⑦クリッ                                | ク                       |                           |

⑧自由登録した単位が、単位記録画面に表示される事を確認します。

## アップロードする画像を変更する場合

「修正ボタン」より、再度画像をアップロードして下さい。

## 誤った情報を登録した場合

大変お手数ではございますが、一度「削除ボタン」より該当データを削除していただき 再度のご登録をお願いいたします。

| "Ingungation   | ● 日本形成外科学会 会員マイページ                                                                                                    |                                |                                                   |                                     |               |            |               |              |              |                                                                |       |  |
|----------------|----------------------------------------------------------------------------------------------------|--------------------------------|---------------------------------------------------|-------------------------------------|---------------|------------|---------------|--------------|--------------|----------------------------------------------------------------|-------|--|
|                | но                                                                                                    | ме                             | お知らせ                                              | 会員情報更新                              | 会費の確認         | お問い合わ      | ŧ             | 専門医          | 1            | ログアウト                                                          |       |  |
| ة<br>أ         | 専門医管理 本ページでは専門医の申請、更新に関わる単位の管理ができます。<br>専門医更新用講習単位記録                                                                                                    |                                |                                                   |                                     |               |            |               |              |              | <ul> <li>■ パスワードの変更</li> <li>■ お問い合わせ</li> <li>HOME</li> </ul> |       |  |
| 共              | 功<br>通講習 合計単位<br>頁講習                                                                                                    | 目<br>立<br>医療安全<br>感染対策<br>医療倫理 | 単位数<br>1 3単位<br>1 1単位<br>1単位<br>1単位<br>1単位<br>1単位 | 以上必須、最大10単位<br>以上必須<br>以上必須<br>以上必須 | 項目<br>領域講習 合計 | Ψ          | 位数 最小:<br>最大: | 15単位<br>31単位 |              |                                                                |       |  |
| <del>ح</del> د | 医療保健         単位以上必須<br>10~7単位)           その他         これまで受講した講習会受講記録を登録するこ<br>とができます。         学術集会などでカード受付を行った講習の決済ができます。           毎別単位登録         参加証の画像データを用意の上、登録ください。         単位認定決済           形成外科学会主催以外の共通講習(Eラーニング合む)を登録する事ができます。 |                                |                                                   |                                     |               |            |               |              |              |                                                                |       |  |
| 朝              | 門医講習単                                                                                                    | 自位記録詳細                         |                                                   |                                     |               |            |               |              |              | [                                                              |       |  |
| No             | 行事番号                                                                                                    | 日にち                            |                                                   | 講習会名<br>会の名称                        | Ē             | 詳細種別<br>種別 | 『道府県 単        | 位 登録<br>方法   | 証明 修<br>画像 削 | 正<br>除                                                         | 修正・削除 |  |
| 1              | 自由記<br>載                                                                                                    | 2018/05/07                     | 000講習会<br>000病院                                   |                                     | 医療安全          | <b></b>    | 京都            | 1 自由         | 画像 修<br>削    | R<br>R                                                         |       |  |